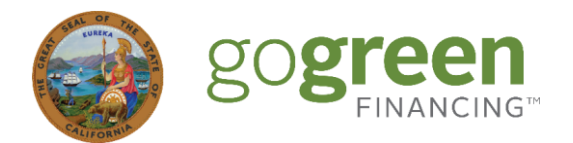

## GoGreen Home Portal – Process Overview Lender Quick Start Guide

There are nine stages to submitting a project to GoGreen Home. The full process requires participation from Contractors, Lenders, and the GoGreen Home Team. **The stages which specifically require Lender engagement and data entry are highlighted in blue below.** 

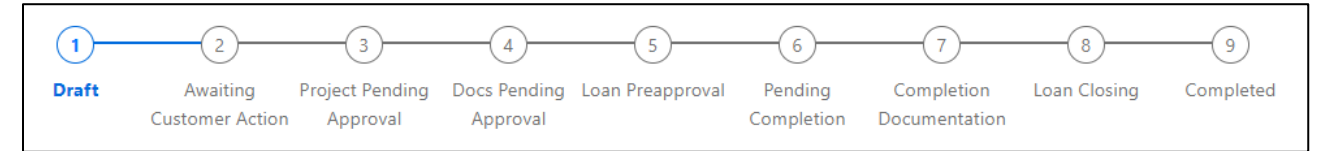

| Stage |                             | Action                                                                                                    | Responsible Party    |
|-------|-----------------------------|----------------------------------------------------------------------------------------------------|----------------------|
| 1.    | Draft                       | Contractor enters project details: customer address, utility<br>provider(s), Eligible Energy Measures (EEMs), Lender information,<br>project costs and financed amounts. Utility bill(s) are uploaded at<br>this stage by either the Contractor or the Borrower, and the<br>Contractor sends the Privacy Release to the Borrower for signature.              | Contractor           |
| 2.    | Awaiting Customer<br>Action | Customer signs Privacy Release virtually.                                                                                                    | Borrower             |
| 3.    | Project Pending<br>Approval | GoGreen Home Team reviews submitted project details.                                                                                                    | GoGreen Home Team    |
| 4.    | Docs Pending<br>Approval    | GoGreen Home Team reviews submitted project documentation (e.g. utility bills).                                                                                                    | GoGreen Home Team    |
| 5.    | Loan Preapproval            | Lender enters initial loan details: Loan Amount / Prequalified<br>Amount, Loan Application Number, and Interest Rate Finalized Date.                                                                                                    | Lender               |
| 6.    | Pending<br>Completion       | Contractor starts project. Upon project completion, Contractor and<br>Borrower digitally sign Certificates of Completion; Contractor<br>uploads additional required documentation such as permits and<br>safety test results. If the project includes solar or battery storage<br>measures, Contractor also uploads proof of Interconnection<br>Application. | Contractor, Borrower |
| 7.    | Completion<br>Documentation | The GoGreen Home Team reviews and approves the Completion Documentation, and then signals the Lender to close the loan and send payment to the Contractor.                                                                                                    | GoGreen Home Team    |
| 8.    | Loan Closing                | Lender enters remaining loan details (such as the loan term, the<br>interest rate, the final principal and Claim-Eligible Principal Amounts,<br>Borrower credit score and DTI, and the loan's closing date).<br>Then the Lender changes the Loan Status to "In repayment".                                                                                   | Lender               |
| 9.    | Completed                   | The Loan and Project records are sent to GoGreen Home for final enrollment.                                                                                                    | Lender               |

## Log In: <u>https://gogreenportal.treasurer.ca.gov/users/sign\_in</u>